# Logging In

# **Multi-factor Authentication**

### **Quick Reference Guide**

### **Overview**

The process of logging into some AIG applications will now require a Multi-factor Authentication (MFA). This means that that each time a user logs in, the login is required to be verified through a secondary means of verification (mobile application, SMS, or phone call).

**Note:** The screens featured throughout this guide reflect the standard design, but the look and feel may vary slightly depending on the application.

To log into AIG applications using MFA:

- 1. Access the application's sign-on page.
- 2. Enter the Username
- 3. Enter the **Password**
- 4. Click the Sign In button. The MFA screen appears.

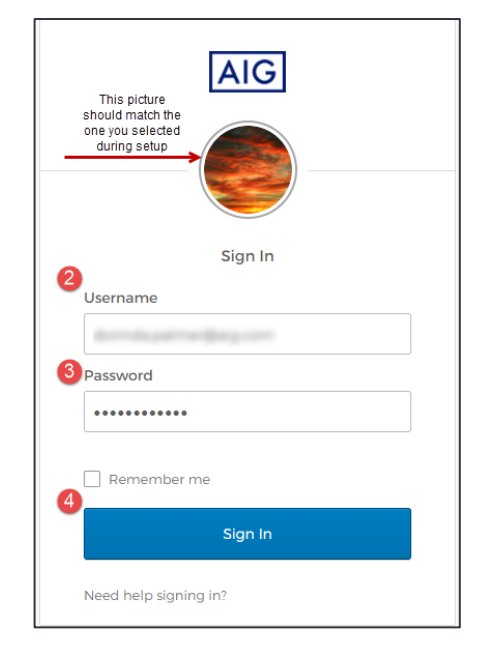

### For Okta Verify:

1. Click the **Send Push** button. A verification notification will pop up on the mobile device previously set up.

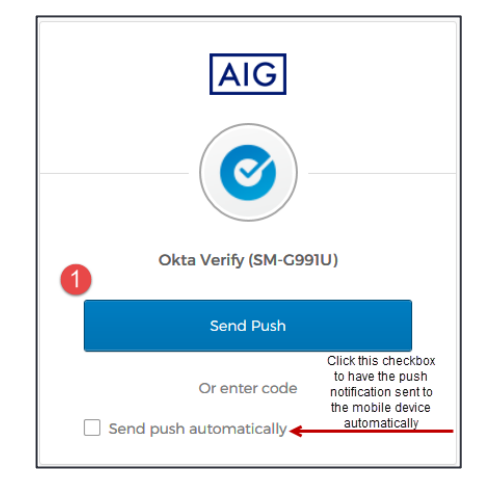

2. Click the **Yes**, **it's me** button on the mobile device notification. You are redirected to the application landing page.

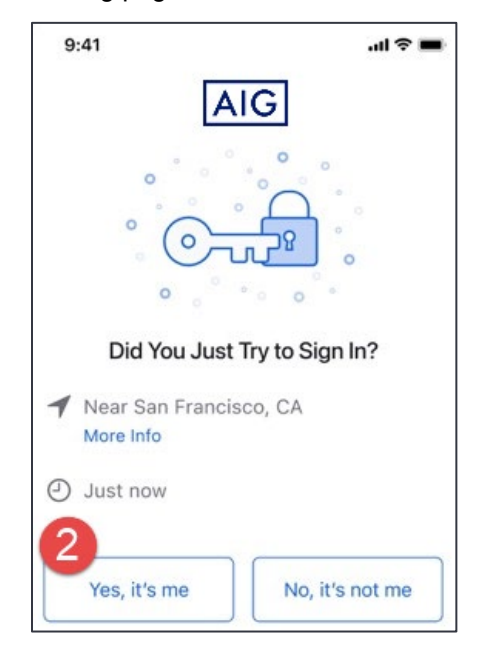

#### **For Google Authenticator**

1. Access Google Authenticator on the mobile device.

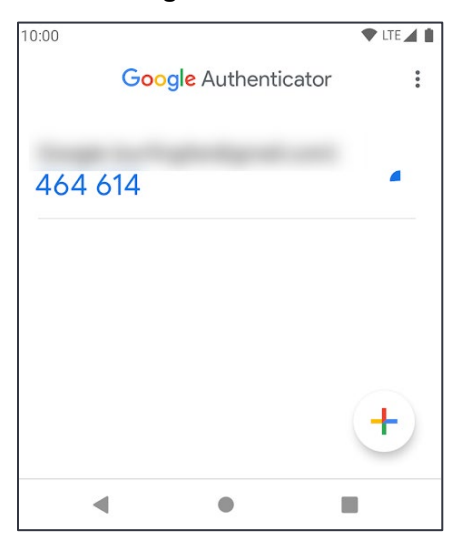

- 2. Enter the six-digit code on the **Google Authenticator** screen into the **Enter Code** field.
- 3. Click the **Verify** button. You are redirected to the application landing page.

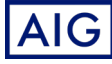

# Logging In

## **Multi-factor Authentication**

## **Quick Reference Guide**

|   | AIG                                      |
|---|------------------------------------------|
|   |                                          |
|   | Google Authenticator                     |
|   | Enter your Google Authenticator passcode |
| 2 | inter Code                               |
|   | 032620                                   |
| 3 |                                          |
|   | Verify                                   |
|   | Sign Out                                 |

### **For SMS Authentication**

1. Click the **Send Code** button for SMS Authentication. A numeric code will be sent to your mobile device.

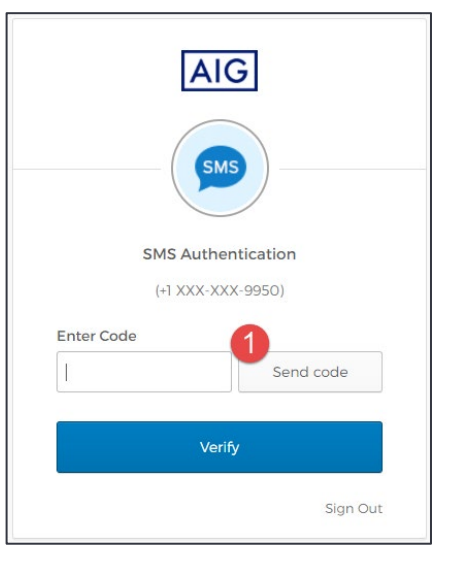

2. Enter the code into the **Enter Code** field. Click the **Verify** button. You are redirected to the application landing page.

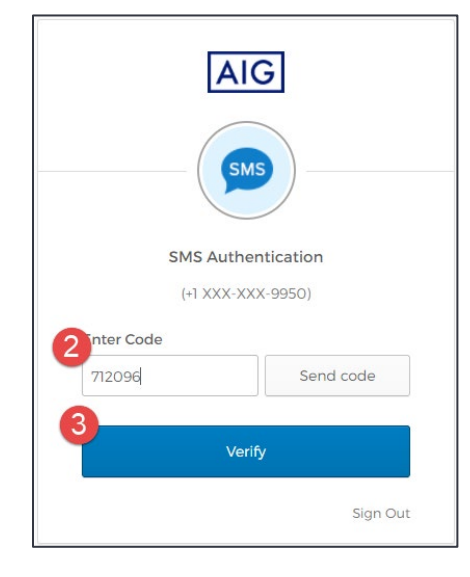

### For Voice Call Authentication

- 1. Click the **Call** button for Voice Call Authentication. A phone call will provide a code for verification.
- 2. Enter the code into the Enter Code field.
- 3. Click the **Verify** button. You are redirected to the application landing page.

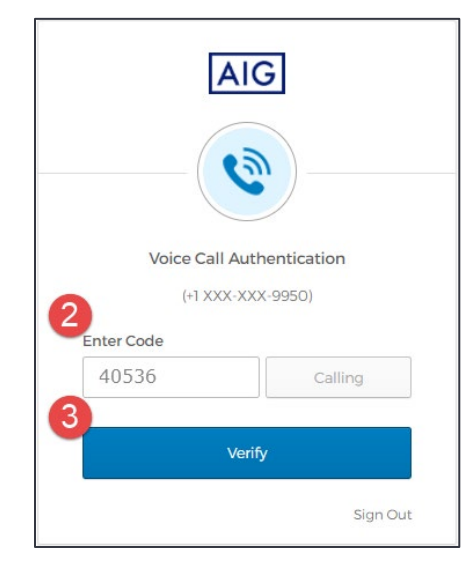

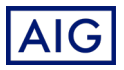